## How to book a HSS advising appointment

Go to the <u>bookings web page</u>. You should see the following 4 options to book either an in person or virtual appointment with Renee Mercer or Renee Shute:

You will see the following:

| Bookings - HSS Advising                                   |                                                                                  | Cl<br>pr<br>ty | Click on the circle next to your<br>preferred advisor and appointment<br>type. |  |  |  |
|-----------------------------------------------------------|----------------------------------------------------------------------------------|----------------|--------------------------------------------------------------------------------|--|--|--|
| In Office with Renee Shute                                | Virtual/Teams with Renee Shute                                                   |                |                                                                                |  |  |  |
| Undergraduate students with questions ab Read more 1 hour | Undergraduate students with questions ab Read more ${\rm 1 \ hour \ } \bigoplus$ |                |                                                                                |  |  |  |
| In-Person with Renee Mercer                               | Virtual/Teams with Renee Mercer                                                  |                |                                                                                |  |  |  |
| Undergraduate students with questions ab Read more 1 hour | Undergraduate students with questions ab Read more 1 hour                        |                |                                                                                |  |  |  |
| Select a service to see                                   | available dates and times                                                        |                |                                                                                |  |  |  |

When you identify the appointment type you will see the following information:

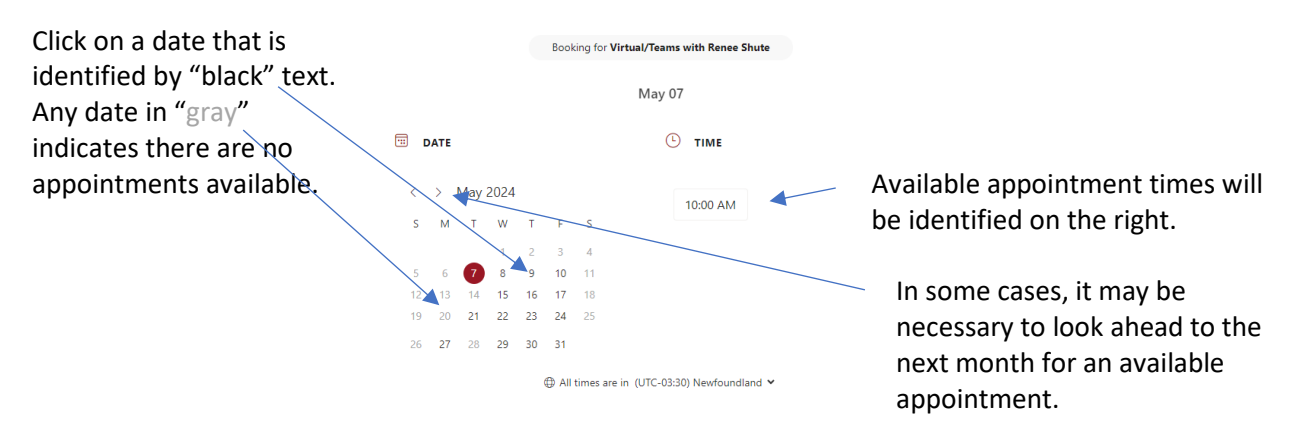

Select your desired appointment from the available times and add the required appointment details. See next page.

## Add the details requested:

| ADD YOUR DETAILS                                                                                                    |                                                                                                    |                                                                                                    |        |                                 |
|----------------------------------------------------------------------------------------------------|----------------------------------------------------------------------------------------------------|----------------------------------------------------------------------------------------------------|--------|---------------------------------|
| First and last name *                                                                                                    |                                                                                                    |                                                                                                    |        |                                 |
| First and last name                                                                                                    |                                                                                                    |                                                                                                    |        |                                 |
| Email *                                                                                                    |                                                                                                    |                                                                                                    |        |                                 |
| Email                                                                                                    |                                                                                                    |                                                                                                    |        |                                 |
| PROVIDE ADDITIONAL INFORMATION                                                                                                    |                                                                                                    |                                                                                                    |        |                                 |
| Your MUN student number                                                                                                    |                                                                                                    |                                                                                                    |        |                                 |
| Add your answer here                                                                                                    |                                                                                                    |                                                                                                    |        |                                 |
| Please identify the program you intend to complete (on need to identify their intended major and second required to identify their intended major and second required to identify their intended major and second required to identify their intended major and second required to identify their intended major and second required to identify their intended major and second required to identify the second required to identify the second required to i | certificate, diploma, de<br>uired program (minor c                                                           | gree). Students completing a BA<br>or second major).                                                                                                    |        |                                 |
| Add your answer here                                                                                                    |                                                                                                    |                                                                                                    |        |                                 |
| Main reason for the appointment.                                                                                                    |                                                                                                    |                                                                                                    | ~      |                                 |
| select an option                                                                                                    | y S                                                                                                    | Select the primary reason for<br>your appointment from the<br>drop-down list. Note: all<br>advisors do not handle all<br>services.                                 |        |                                 |
| Please provide details regarding your appointment (e.                                                                                                    | d                                                                                                    |                                                                                                    |        |                                 |
| Add your answer here                                                                                                    | a<br>s                                                                                                    |                                                                                                    |        |                                 |
| At information requested by this Program will be use<br>Personal information is collected under the authority<br>(SNL2015 Chapter A-1.2) and is used for the purpo<br>resource management. Questions about this collect<br>Information Access and Privacy Office at iap@mun.ca.                                                                                                    | d solely for the administr<br>of the Access to Informa<br>sees of academic admini<br>tion and use of persona | ration and management of the program.<br>tion and Protection of Privacy Act, 2015<br>stration, program planning and human<br>al information may be directed to the | C<br>r | lick on the consent equirement. |
|                                                                                                    | Book                                                                                                    | •                                                                                                    | B      | ook your appointment.           |

You will receive an email confirming the date, time and type of appointment. The confirmation email will also allow you to change or cancel the appointment.

If you are unable to attend or no longer require your appointment, please cancel it so others can book.